# Lasso for Microsoft Dynamics CRM

E NORDIC AVS eje

#### Brugerguide

Opdateret d. 21.07.2017

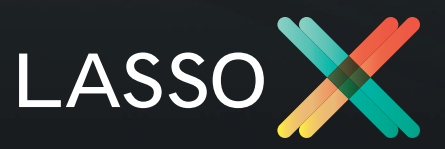

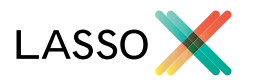

# BRUGERVEJLEDNING TIL LASSO I MICROSOFT DYNAMICS CRM

Denne vejledning beskriver anvendelsen af Lasso i Microsoft Dynamics CRM. Har du brug for andet hjælp end det, der er beskrevet i vejledningen, er du velkommen til at kontakte os på contact@lassox.com. God fornøjelse med dit Lasso-produkt!

### 1. Brug Lasso i Microsoft Dynamics CRM

Lasso er tilgængeligt på Lead-, Account- og Contacts- entiteterne i CRM. Herfra vil man kunne se alle de oplyser fra Lasso, som er knyttet til den Lasso version, man har tilføjet. Se beskrivelse af de forskellige versioner på **http://lasso.dynami-cscrm.dk** 

#### Account- og Lead-entitet:

På alle firmaer i CRM vil man under området 'Lasso' kunne se oplysninger fra CVR omkring dette firma. Afhængigt af, hviklen Lasso-version, man abonnerer på, vil man kunne tilgå de forskellige områder (overblik, ejerstruktur, historik etc) via fanerne i den indsatte i frame.

#### **Contact-entitet:**

På alle kontaktpersoner i CRM vil man under området 'Lasso' kunne se oplysninger fra CVR omkring personen. Det er kun personer, som er registreret i CVR, disse informationer vises for. Hvis en oprettet kontaktperson ikke er knyttet til en person i CVR, kan man søge efter personen og knytte den til personen i CRM.

Afhængigt af, hviklen Lasso-version, man abonnerer på, vil man kunne tilgå de forskellige områder (overblik, netværk, historik etc) via fanerne i den indsatte i frame.

|                              | •                                                                                           |                |                           |                                               |
|------------------------------|---------------------------------------------------------------------------------------------|----------------|---------------------------|-----------------------------------------------|
| 📰 Dynamics 365 🤟 Sak         | es - Accounts > LASSO X Ap8 >                                                               | P 3            | + v                       | 🔅 X 🎱                                         |
| + NEW CONSIDERED AND CONNECT | <ul> <li>X LASSE - BUDGETE MARKETING LIST BRASERS TO FINAL ALLINE X CREETE TRADE</li> </ul> |                |                           | ×π ↓ ↑                                        |
| LASSO X A                    | pS =                                                                                        | Arma Diserce e | No. of Englishers<br>1000 | Count <sup>®</sup><br><u>     bype Marker</u> |
| + Lasso                      |                                                                                             |                |                           |                                               |
| OVERGLIN HISTORIK EJERSTR    | NUMTUR REVISION REELT EJERSKAB NØRLETAL NEWS                                                |                |                           |                                               |
| Firmanaen                    | LAS80 ¥ Ap5                                                                                 |                |                           |                                               |
| Advance                      | Neindunge de 35A 1., 2203 Kobenhawn M                                                       |                |                           |                                               |
| Rok Ismohod Sytter           | .bi                                                                                         |                |                           |                                               |
| Kontaktinformation           | 7174/812.konixki@kusac.ck, www.instex.com                                                   |                |                           |                                               |
| CVR                          | 34580650                                                                                    |                |                           |                                               |
| Dinane                       | HAISSTEAS ARS<br>HAISSTEAR<br>Lawas Londa Apli                                              |                |                           |                                               |
| Statute.                     | Normal                                                                                      |                |                           |                                               |
| Statistics                   | 14.03.2012                                                                                  |                |                           |                                               |
| W for a mheric form          | Anpereoslekeb                                                                               |                |                           |                                               |
| Sensula vodtagis antiring    | 11.33.2515                                                                                  |                |                           |                                               |
| Regnskahelin                 | 01.01 - 01.19                                                                               |                |                           |                                               |
|                              | 103.254(00 DKK                                                                              |                |                           |                                               |
| Subkatorkapital              |                                                                                             |                |                           |                                               |
| Sebilatokapi lai<br>Revision | CHRISTENSEN KLERN. RESTATIONARENET REVISIONSUNTERE SKAR                                     |                |                           |                                               |

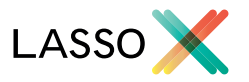

#### 2. Opret nyt firma eller lead

Når et nyt firma skal oprettes i CRM, vil man kunne søge firmaet frem i CVR og automatisk hente stamoplysninger fra dette firma. Det er stadig muligt at lave manuel oprettelse – så trykker man 'opret manuelt' i øverste højre hjørne af søgebjælken. (Denne hurtigoprettelse kan kun bruges af brugere, der har et aktivt Lasso-abonnement).

| (Tamics)                                  | 165 v Sales v Accounts                                                      | New Account                                                                                                    |                      |                                           | P 5         | + 7                              | 0          |
|-------------------------------------------|-----------------------------------------------------------------------------|----------------------------------------------------------------------------------------------------|----------------------|-------------------------------------------|-------------|----------------------------------|------------|
| New                                       | Account -=                                                                  |                                                                                                    |                      |                                           | Annel Boome | No of Feigh pers.                | 5.4        |
| Søg efte                                  | firma i CVR e                                                               |                                                                                                    |                      |                                           |             |                                  | OPRETINA   |
| Jaridiake                                 | n'eder                                                                      | 4 🗌 Skjul roklameboskyttede                                                                                                    |                      |                                           |             |                                  | 906        |
|                                           |                                                                             | CONTRACT OF CONTRACT OF CONTRACT. | POSTNA 8             | 87                                        |             |                                  |            |
| CVR 0                                     | NOVS                                                                        |                                                                                                    |                      |                                           |             |                                  |            |
| CVR 0                                     | NRVS<br>LASSO HOLDING App                                                   | Mittewij 14                                                                                                    | 3100                 | Hombark                                   |             | Prentede                         | e E        |
| CVR 4<br>549(54092<br>345(306(20          | NAVN<br>LANSED HOLETING AUS<br>LANSED & App                                 | Mánewij 14<br>Nerebrogodo 264 1.                                                                                                    | 2100<br>2290         | Hombark<br>Kabonhavn N                    |             | Prenerie                         | e [        |
| CVR 0<br>54934072<br>24630620<br>29933290 | NRAN<br>LASSO HALI XING ASS<br>LASSO X App<br>Lasso V/Lasse Micdello Outzan | Mátowaj 1.4<br>Nerrotropodo 164.1.<br>Mazivigo Alio 16.4.1k                                                                                                    | 2300<br>2200<br>1829 | Hombaek<br>Kebonhovn N<br>Prederiksberg C |             | Preshada<br>Preshada<br>Preshada | e [<br>e [ |

#### Undgå dubletter

Hvis man vha. hurtigoprettelse forsøger at oprette et firma, der allerede er oprettet i CRM, vil man blive oplyst om dette – og man undgår på den måde dubletter i CRM.

| III Dynamics 365 🗸 Sales 🗸 Accurts      | New Account                                                        |                    | р O                | + 7 💿 🕫                              |
|-----------------------------------------|--------------------------------------------------------------------|--------------------|--------------------|--------------------------------------|
| Filoso El seciridos: + ven El sona      |                                                                    |                    |                    | ↑ ↓ ¥                                |
| New Account =                           |                                                                    |                    | Anaral Romana<br>T | No of Explores Court<br>- 2 Napo Nat |
| Sag efter firma i DVR @                 | Opret juridisk enhed                                               |                    |                    | CRETWONLINT                          |
| Jurbiés etteter                         | Finnanen LASSO HOLDING ApS<br>Admisse Millionen 14<br>8150 Homback |                    |                    | 890                                  |
| ESM D HAVAY                             |                                                                    |                    |                    |                                      |
| \$4904022 LASSO HOLDING ApB             |                                                                    | Dentyti Opini      |                    | Pariater                             |
| 34383520 1A550 X Ap5                    | hambingade 26\1. 22                                                | N Kotenhavn N      |                    | Destadar Va                          |
| 2000/2000 Lasso v/Lasse Middelas Outaan | Muchigo Alio 16 4, Us. 18                                          | 2) Frederiksberg C |                    | Perhater oper                        |

#### Opdater eksisterende accounts

Hvis man har eksisterende firmaer (manuelt oprettet) er det muligt at 'mappe' disse til CVR-data. I områder med oplysninger fra CVR vil Lasso foreslå firmaer fra CVR (udfra navn) – og du vælger selv det korrekte firma. Herefter er relationen gemt – og du vil fremover altid kunne se opdateret data om dette firma og navigere gennem de forskellige faner.

#### P-enheder

Alle firmaer i CVR bliver som default betragtet som 'juridiske enheder'. Disse har et CVR-nummer tilknyttet, og på disse er der knyttet én eller flere p-enheder (filialer med selvstændige adresser).

Med Lasso til CRM har man også mulighed for at oprette disse p-enheder i sit CRM-system. Man vælger i oprettelses-fanen, hvorvidt man i stedet for juridiske enheder ønsker at oprette p-enheder. Disse vil på samme måde som juridiske enheder blive oprettet som accounts i CRM. I pop-up-boksen, der vises ved oprettelse, vises øverst data, der er specifikt for denne p-enhed. De efterfølgende oplysninger (regnskaber, ejerskaber, mv.) hentes fra den juridiske enhed.

| Produktionsenhed for LASSO X ApS |                                          |  |
|----------------------------------|------------------------------------------|--|
| Firmanavn                        | LASSO X ApS                              |  |
| Adresse                          | Nørrebrogade 36A 1., 2200<br>København N |  |
| Reklamebeskyttet                 | Ja                                       |  |
| Kontaktinformation               | 60409090, contact@lassox.com             |  |
| P-nummer                         | 1017689386                               |  |
| CVR                              | 34580820 (LASSO X ApS)                   |  |
| Startriato                       | 14 05 2012 (14 05 2012)                  |  |

#### Lettere oprettelse

Firmaoprettelse kan gøres lettere ved at benytte søgevariable – fx ved at skrive postnr:2200 i søgefeltet – og man vil derved kun se resultater med dette postnummer.

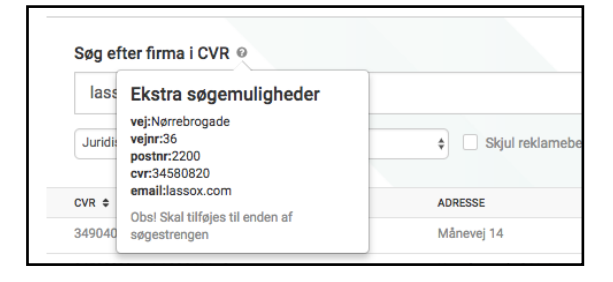

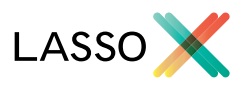

#### 3. Opret person

Det er også muligt at relatere kontakter i CRM med personer i CVR.. Det er KUN personer som er registreret i CVR som er mulige at tilknytte.

#### Oprette kontakter i forbindelse med oprettelse af nyt firma

Når der oprettes et nyt firma, kan der samtidig oprettes personer (der i CVR er relateret til dette firma som eks. direktør, bestyrelse eller ejer) som kontakter i CRM.

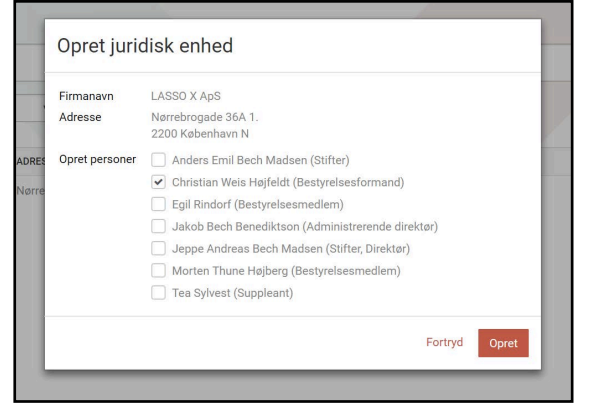

Dette gøres ved at klikke relevante personer af i vinduet under oprettelsen.

#### Link eksisterende kontakt til person i CRM.

På contact-entiteten er det muligt at linke en eksisterende kontakt til den korrekte person i CVR-registeret, og på den måde få adgang til på selve entiteten at se oplysninger om denne persons roller i dansk erhvervsliv, netværk, bopæl etc. (Alt afhængig af, hvilken Lasso-version, du abonnerer på).

| Søg efter person i CVR                                |     |
|-------------------------------------------------------|-----|
| jakob benediktson                                     | Q   |
| Jakob Bech Benediktson (BENEDIKTSON HOLDING ApS)      |     |
| Kirsten Benediktson (Sociale Ejendomme K/B ApS)       |     |
| Ragnar Benediktson (RAGNAR BENEDIKTSON)               |     |
| Klavs Benediktson (K.B. AUTOMOBILER V/KLAVS BENEDIKTS | ON) |

Søgningen kan gøres lettere ved at tilføje et firma, du ved kontakten har været involveret i, til søgestrengen. Dette gøres ved at benytte variablen 'company', og dette kan være en værdifuld måde at finde den korrekte person, hvis der er tale om et almindeligt navn.

| S | Søg efter person i CVR                           |   |
|---|--------------------------------------------------|---|
|   | bech company:lasso x                             | Q |
|   | Anders Emil Bech Madsen (LASSO X ApS)            |   |
|   | Jeppe Andreas Bech Madsen (LASSO X ApS)          |   |
|   | Jakob Bech Benediktson (BENEDIKTSON HOLDING ApS) |   |
|   | Anders Bech Hoffmann (X-wine I/S)                |   |
|   | Lasse Bech Martinussen (Lasse Bech Martinussen)  |   |

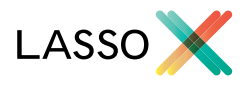

#### Abonnement

Alle har 7 dages gratis trial på alle versioner af Lasso. Inden udløb skal abonnementet aktiveres. Dette gøres ligeledes under 'Abonnement' i kontrolpanelet - alternativt kan du tage kontakt til Lasso ved at skrive til contact@lassox.com.

| Dit abonnement                                                                                                    |                                                         |  |  |
|----------------------------------------------------------------------------------------------------|---------------------------------------------------------|--|--|
| Her sea dine produkter og integrationer. Både dem du abonnerer på og dem du prøver gratis.<br>Hvis du har spørgsmål, kan du altid skrive til os på contact@lassox.com. |                                                         |  |  |
| Produkt                                                                                                    |                                                         |  |  |
| Lasso for business                                                                                                    | Prøveperiode udløber om 3 dag(e)     Aktiver abonnement |  |  |

Indtil du har aktiveret løsningen, vil du i denne fane kunne se, hvor mange dages prøveperiode der er tilbage til løsningen udløber.

#### Kontooplysninger

Stamoplysninger vedrørende Lasso løsningen der er koblet til Dynamics CRM løsningen.

I denne fane finder også den API nøgle, der er knyttet til løsningen. Du kan læse omkring integration til Lassos webservice i den tekniske vejledning, som kan hentes på**: www.dynamicscrm.dk** 

API nøgle Vis API nøgle

Klik 'Vis API nøgle' i fanen 'Kontooplysninger'.

## Har du brug for hjælp?

Ring og få en vejledning igennem systemet - eller prøv det gratis og uden binding i 7 dage.

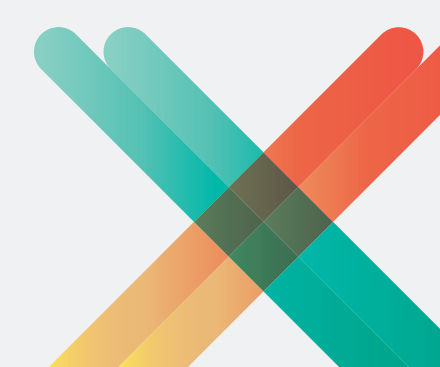